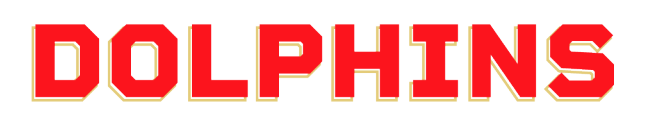

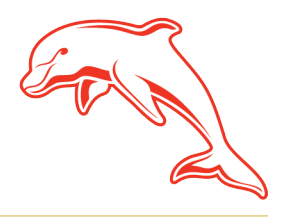

dolphinsnrl.com.au

| Corner Klingner   | & Ashmole | Roads.    | Redcliffe | QLD 4020 |
|-------------------|-----------|-----------|-----------|----------|
| Control tanighter |           | neo a ao, | 100000    | ALD IOLO |

## ноw то

## REDEEM YOUR BONUS DRAGONS GUEST TICKET/S

(For Glass House Club, 11 Game, 9 Game Members who attended Round 11 vs Warriors)

1. Visit the MyDolphins Home Page and click the Sign In icon the top right corner. Enter your account details and click Sign In.

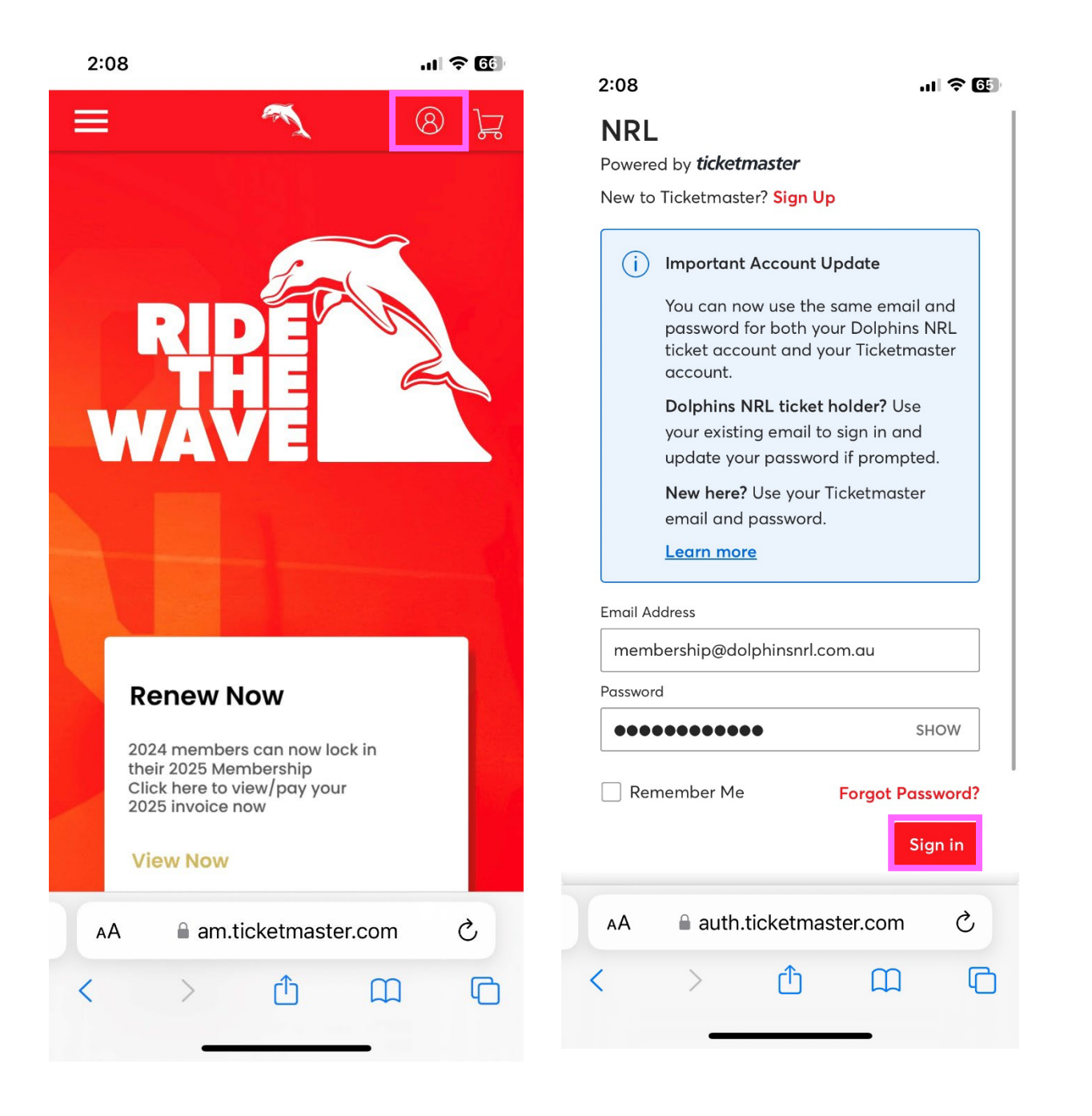

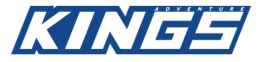

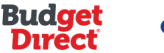

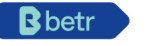

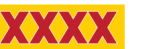

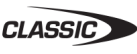

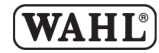

2. Tap the Menu Icon (three grey lines) in the top left corner. Select My Tickets. Scroll down and find the Dolphins v Dragons Guest Pass option. Click View Event Details.

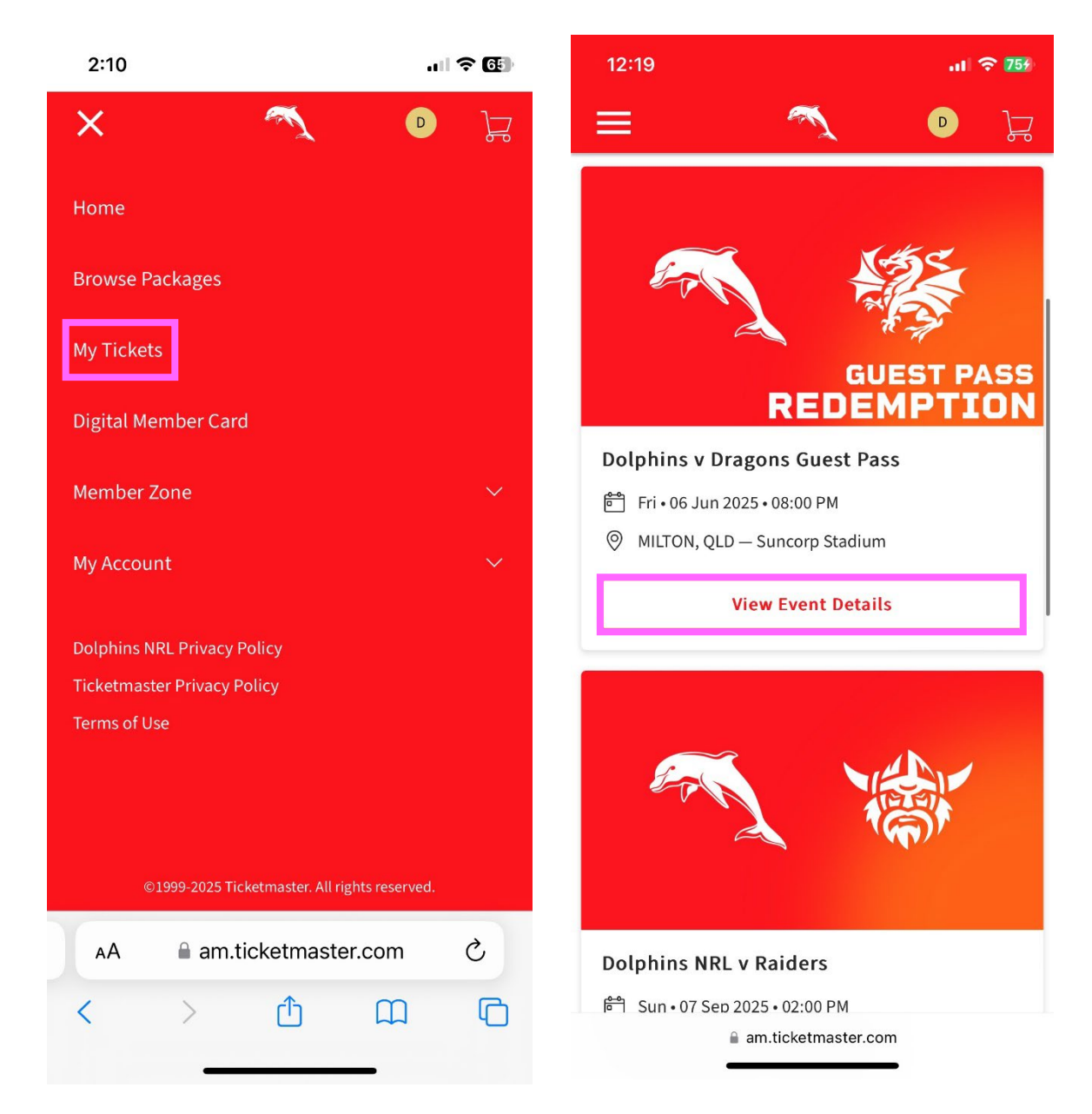

**Note**: You will need to scroll past the Dolphins NRL v Dragons option – these are your regular Member tickets for the game. The redemption option will be the next in the list of Events.

3. Click the More Icon (three dots in the circle), and then press Exchange. Tick the Select All Box, then press Continue.

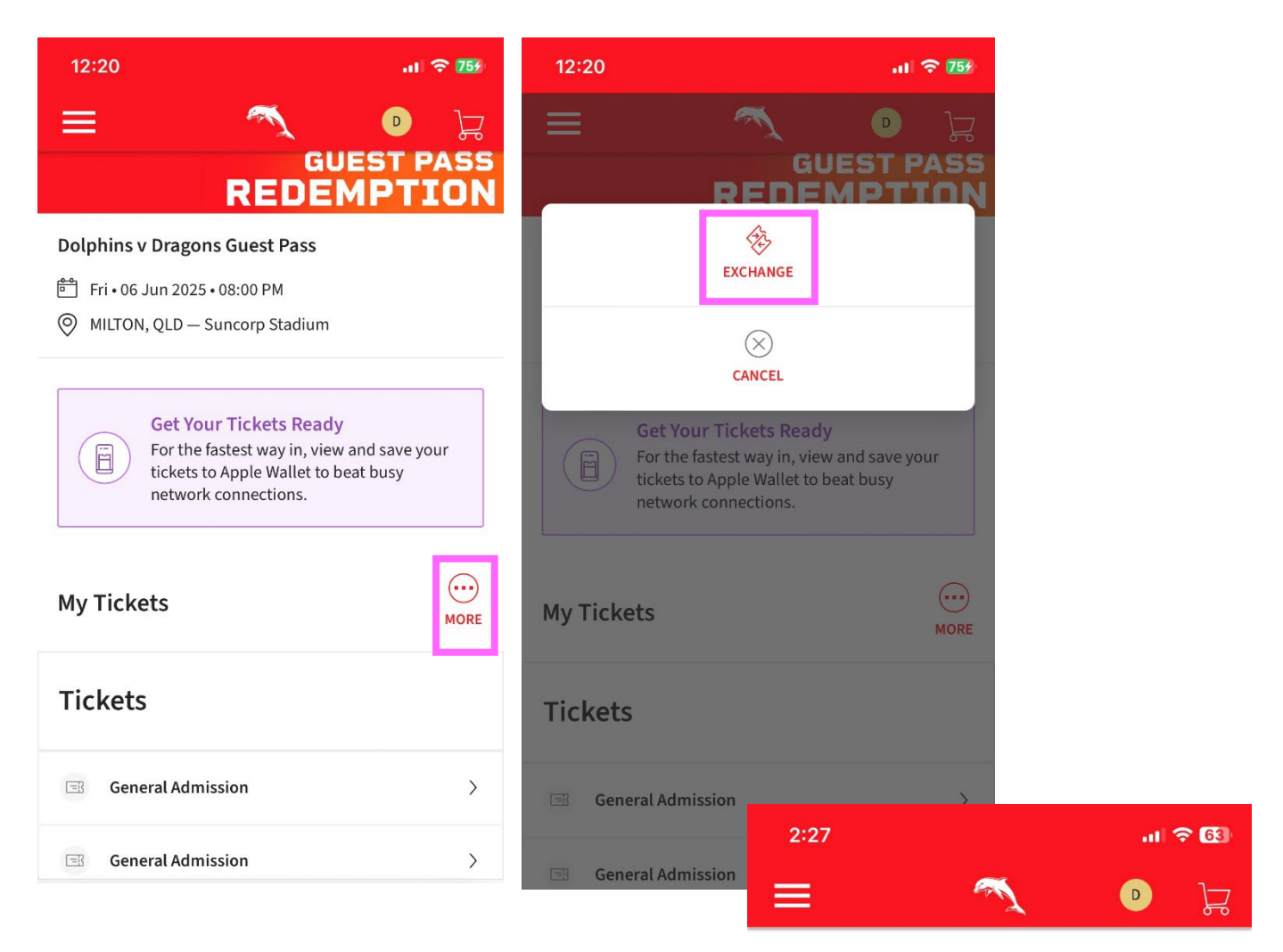

## **Exchange Tickets**

Cancel

Select the tickets for this event that you would like to exchange. Once selected, click Next to view the available events

| Tickets             |
|---------------------|
| Select All (2)      |
| ✓ General Admission |
| ✓ General Admission |

4. Select the Dragons Game as the Ticket Exchange option by clicking Select Event. Wait for the Seating Map to load.

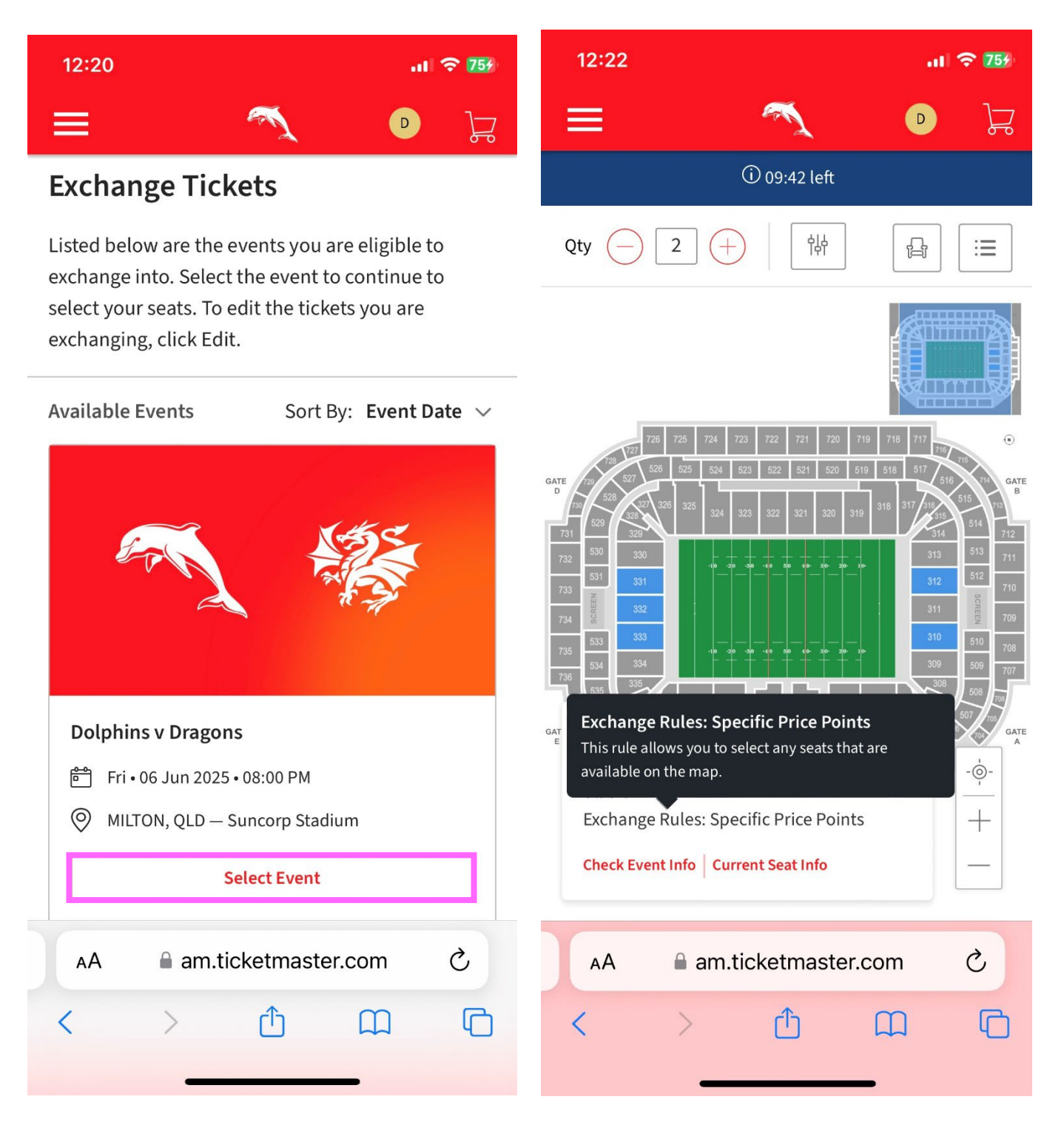

**Note**: If you'd like to purchase additional tickets, you can do so by increasing the quantity in the top left corner to the **TOTAL** number of tickets you will require (including your complimentary tickets).

5. Click into a **blue section** and choose from the available seats (blue dots). **Press** the seats you'd like, then press **select**.

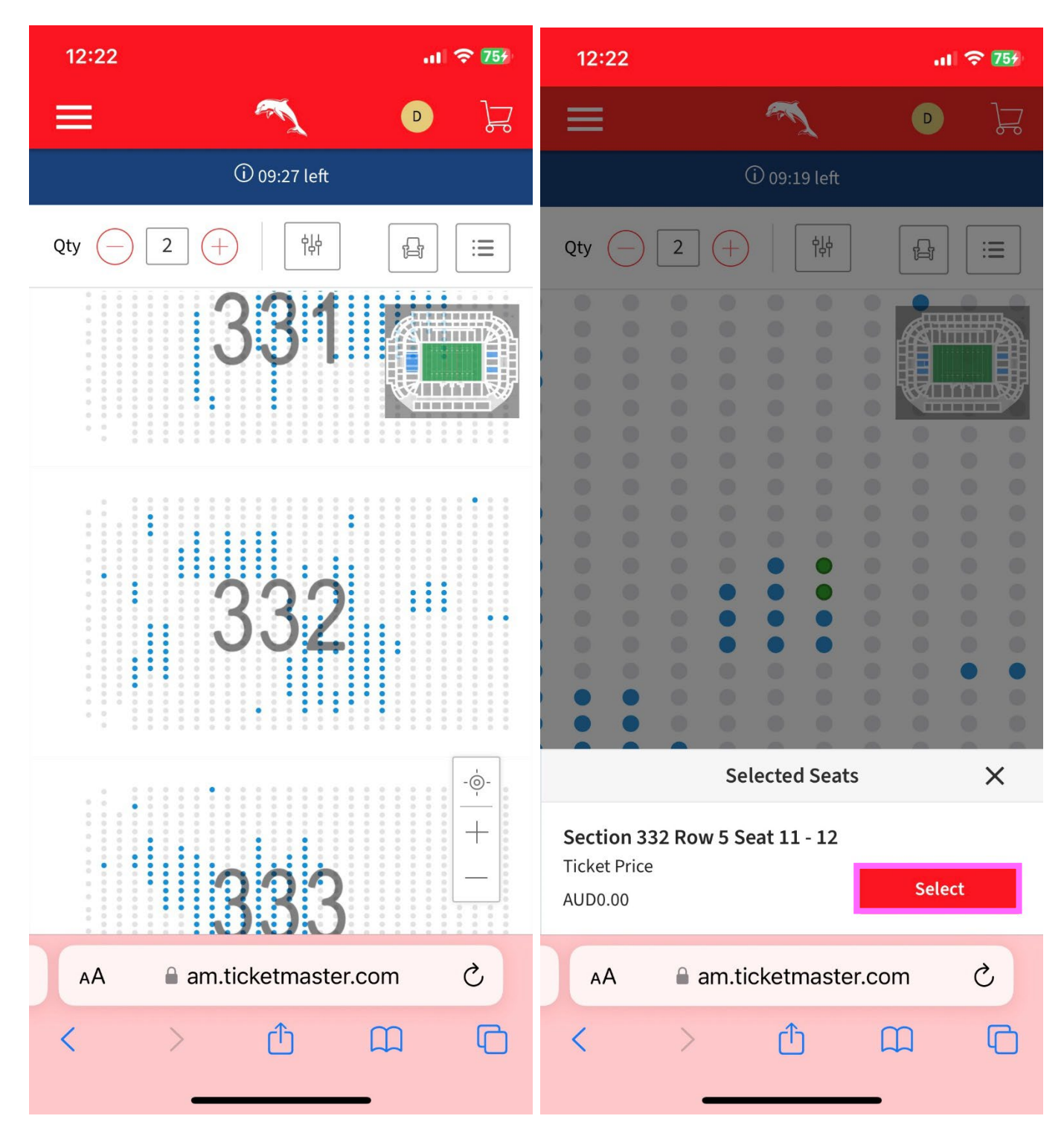

<u>Note</u>: In most cases, the seats directly next to you will <u>not</u> be available as they are reserved by other full season Members such as yourself.

6. Enter the Ticket Categories and then press the Cart icon in the Top right corner. Press Continue.

| 12:22      | . 🔿 759 |                                                                                                    |           |          | 12:22                 |             |           |        | 🗢 759   |  |  |
|------------|---------|----------------------------------------------------------------------------------------------------|-----------|----------|-----------------------|-------------|-----------|--------|---------|--|--|
| ≡          |         | The second second secon | D         | Å        | ≡                     |             | M.        | D      | 12      |  |  |
|            | Se      | elect Ticket                                                                                                    | Туре      | ×        | Cart                  |             |           |        | ×       |  |  |
| Seats      |         |                                                                                                    |           |          | Dolphin               | s v Dragons | 00 PM     |        | Ū       |  |  |
| SECTION    | ROW     | SEAT                                                                                                    | TICKE     | ET PRICE | Sunce                 | orp Stadium | 00 F M    |        |         |  |  |
| 332        | 5       | 11                                                                                                    | ,         | AUD0.00  | • Section<br>Adult: 1 | 332, Row 5, | Seat 11   | AU     | D0.00   |  |  |
| Ticket Typ | e       |                                                                                                    |           |          | Section               | 332, Row 5, | Seat 12   |        |         |  |  |
| Adult      |         |                                                                                                    | AUD0.00   | o ∨      | Junior:               | 1           |           | AU     | D0.00   |  |  |
| 332        | 5       | 12                                                                                                    | ,         | AUD0.00  |                       |             |           |        |         |  |  |
| Ticket Typ | e       |                                                                                                    |           |          |                       |             |           |        |         |  |  |
| Junior     |         |                                                                                                    | AUD0.00   | 0 ~      |                       |             |           |        |         |  |  |
| Total Pri  | ice:    |                                                                                                    | AU        | JD0.00   | Total Amo             | ount        |           | ,      | AUD0.00 |  |  |
|            |         |                                                                                                    | Add to Ca | rt       |                       |             | Continue  |        |         |  |  |
| AA         | am.t    | icketmaste                                                                                                    | r.com     | S        | AA                    | am.ti       | cketmaste | er.com | Ś       |  |  |
| <          | >       | Û                                                                                                    |           | G        | <                     | >           | Û         |        | G       |  |  |
|            | _       |                                                                                                    | _         |          |                       | -           |           | _      |         |  |  |

7. Check the Summary and confirm your seating details by clicking Submit. Press Submit on the next page.

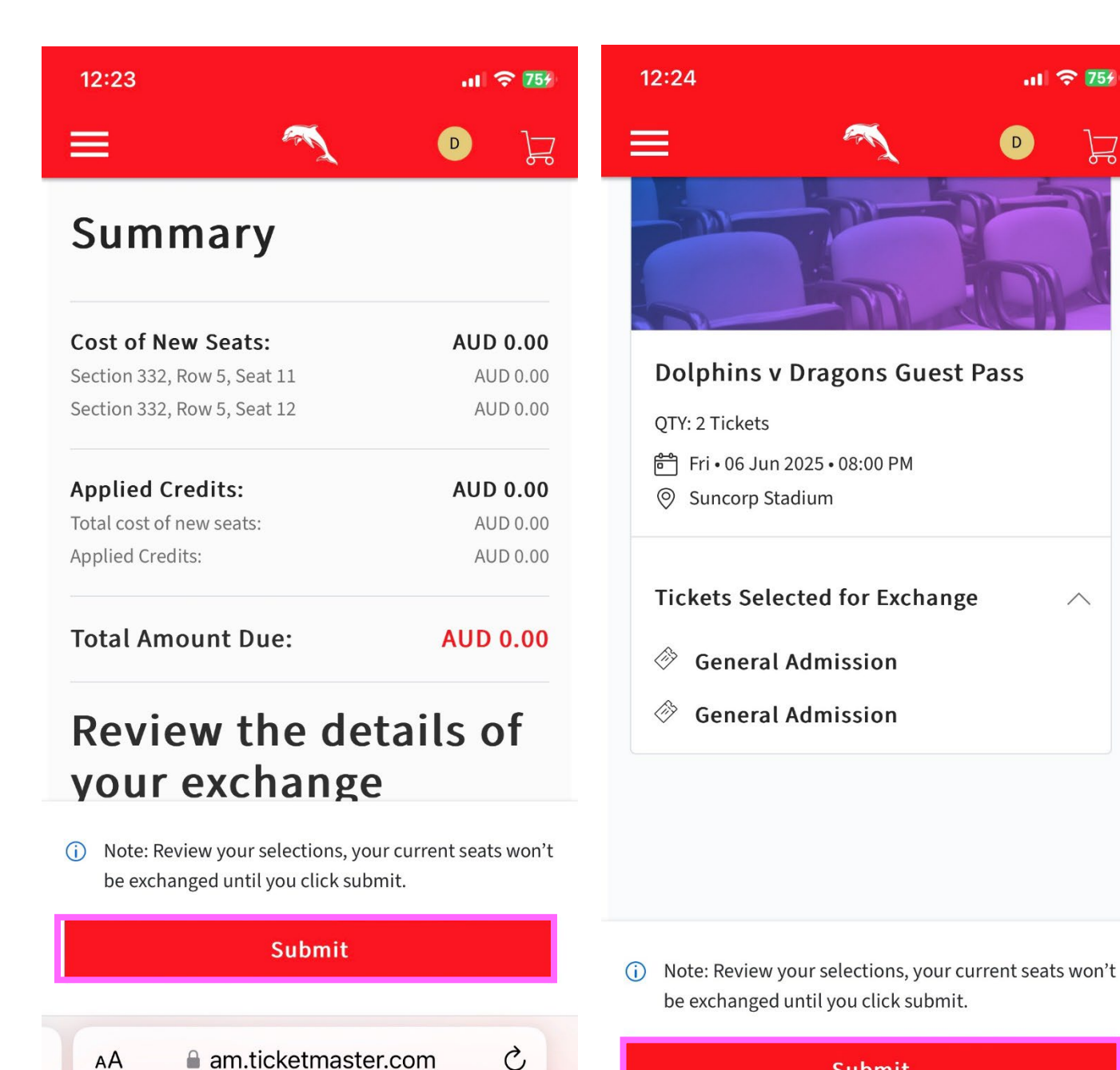

G

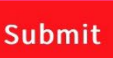

.11 穼 754

am.ticketmaster.com

8. Scroll to the bottom of the page, confirm the **Terms and Conditions**, then press **Place Order**. A confirmation screen will load and you'll be finished!

You can find your complimentary seats with your Member tickets under the Dolphins NRL v Dragons Event in My Tickets.

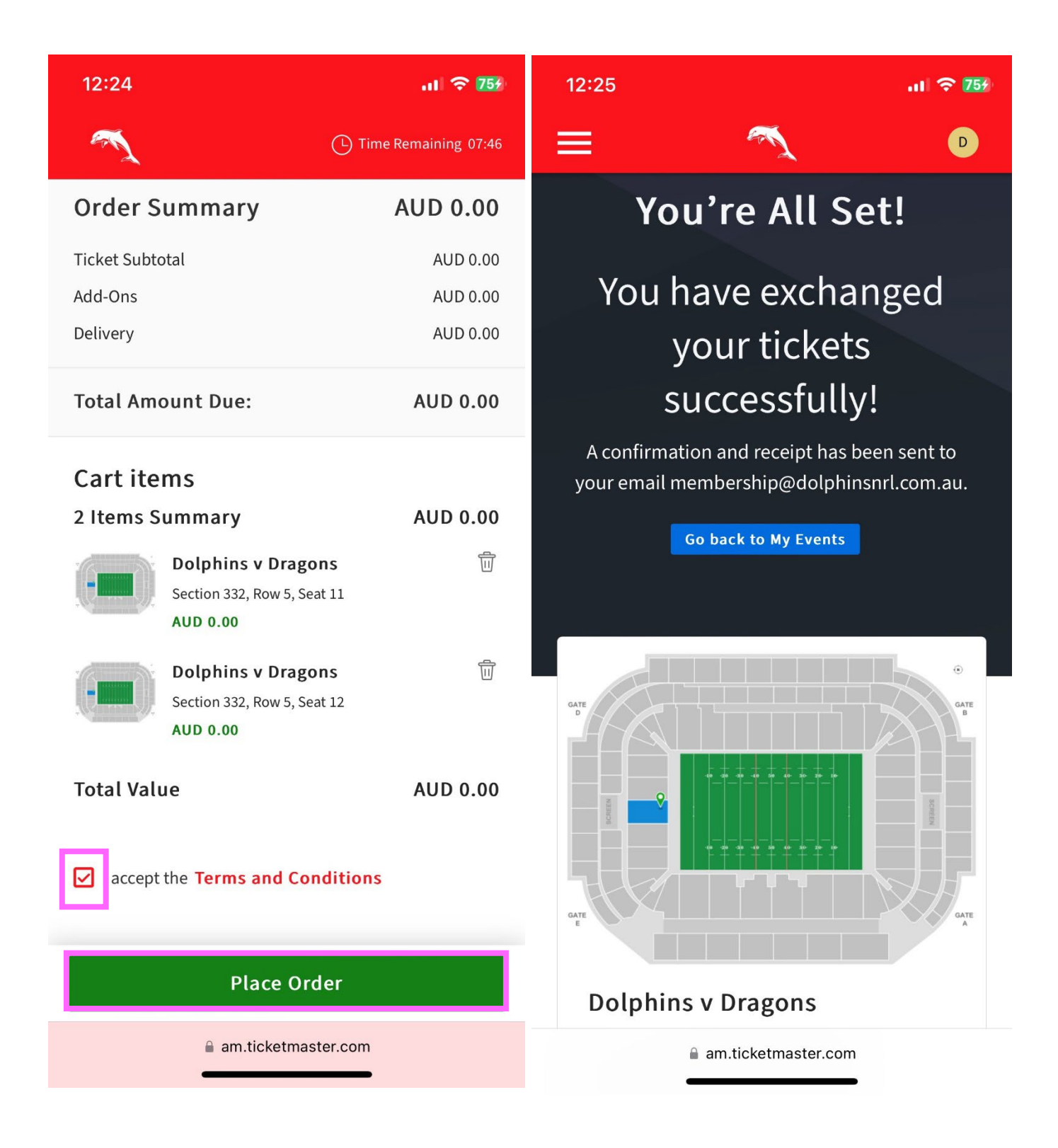